# Подключение датчика влажности, температуры, давления с проводным интерфейсом RS485 к ERD-4.

Датчик влажности <u>SNR-RSSensor-H/T/P</u> предназначен для измерения влажности, температуры и давления. Измеряемые данные доступны через Web-интерфейс и по протоколу SNMP. Поддержка датчика реализована в прошивке, начиная с версии <u>1.7</u>.

Основные характеристики:

- Интерфейс RS-485;
- Диапазон температуры -30 +105 °C;
- Диапазон влажности 0-100 %;
- Диапазон давления 26-126 КПа:
- Напряжение питания датчика: 4..24 В, 75 мА;
- Подключение до 10 датчиков температуры по интерфейсу 1-Wire по схеме паразитного питания (красный и черный провод на GND, желтый на 1-wire).

Внутренний источник питания ERD-4 DAC 12B, позволяет подключить 2 датчика SNR-RSSensor-H/T/P, используя внешний источник питания, к ERD-4 можно подключить до 5 датчиков SNR-RSSensor-H/T/P.

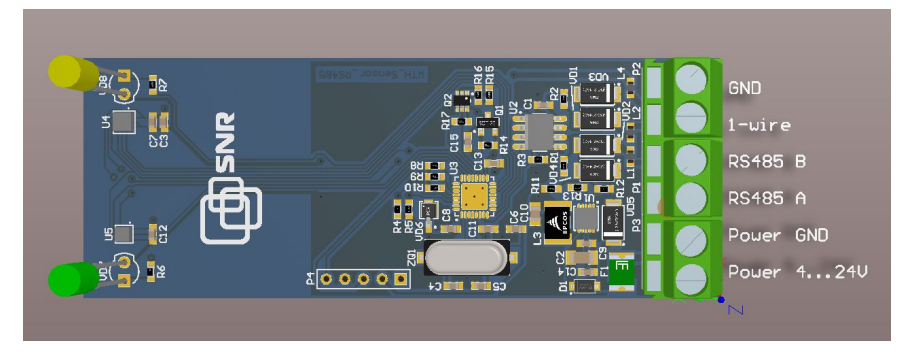

### Рисунок 1.

Для отображения данных с SNR-RSSensor-H/T/P в Web-интерфейсе, необходимо настроить RS485 на ERD-4, - включить режим "**Опрос RS-Sensor-H/T/P**" во вкладке "**Конвертер интерфейсов**" и адрес датчика по протоколу SNMP.

| Настройки RS-485 |                       |   |  |  |  |
|------------------|-----------------------|---|--|--|--|
| Режим работы     | Onpoc RS-Sensor-H/T/P | 7 |  |  |  |
| Скорость (бит/с) | 9600                  |   |  |  |  |
| Биты данных      | 8                     | V |  |  |  |
| Четность         | Het (None)            |   |  |  |  |
| Стоповые биты    |                       |   |  |  |  |
|                  | Принять               |   |  |  |  |

Рисунок 2.

Так же необходимо настроить SNMP. Каждый датчик имеет уникальный сетевой адрес формата: F8:F0:82:02:00:0A. Для отображения данных с датчика, необходимо записать его адрес в соответствующий OID:

snmpset -v 2c -c public 172.31.174.220 .1.3.6.1.4.1.40418.2.6.1.30.1.1.1.1 x F8F08202000A

В этих OID содержатся адреса датчиков RS-sensor- H/T/P.

rsshhtpldent1 .1.3.6.1.4.1.40418.2.6.1.30.1.1.1.1 rsshhtpldent2 .1.3.6.1.4.1.40418.2.6.1.30.1.1.1.2 rsshhtpldent3 .1.3.6.1.4.1.40418.2.6.1.30.1.1.1.3 rsshhtpldent4 .1.3.6.1.4.1.40418.2.6.1.30.1.1.1.4 rsshhtpldent5 .1.3.6.1.4.1.40418.2.6.1.30.1.1.1.5

После записи адреса датчика в соответствующий OID, его данные доступны на WEB-интерфейсе ERD-4 и по SNMP.

| Общая информация                      |                                |  |  |  |  |  |
|---------------------------------------|--------------------------------|--|--|--|--|--|
| sysName                               | SNR-ERD-4                      |  |  |  |  |  |
| sysLocation                           |                                |  |  |  |  |  |
| МАС адрес                             | F8:F0:82:02:46:CA              |  |  |  |  |  |
| Uptime                                | 4060 c                         |  |  |  |  |  |
| Перезагрузок устройства               |                                |  |  |  |  |  |
| Напряжение                            | 0.00B                          |  |  |  |  |  |
| 1-Wire                                | e [err: 0]                     |  |  |  |  |  |
| SNR-RSsensor-H/T/P [F8:F0:82:02:00:04 | А] 26.6°C 26.5°C 19.0% 744.4мм |  |  |  |  |  |

Рисунок 3.

Название датчика можно изменить в WEB-интерфейсе устройства и в SNMP.

## Настройка ERD-4 в iReasoning MIB Browser

Для настройки работы проводного датчика RS-Sensor-H/T/P в утилите iResoning MIB Browser, необходимо добавить MIB файл ERD-4.

| SNMP MIBs                                                |
|----------------------------------------------------------|
| MIB Tree                                                 |
| 🚊 🔚 iso.org.dod.internet.private.enterprises.snr.snr-erd |
| 🕀 🚽 snr-erd-2                                            |
| 🔄 🔄 snr-erd-4                                            |
| traps                                                    |
| e measurements                                           |
| 🛓 🚽 snrSensors                                           |
| voltageSensor                                            |
|                                                          |
| humidityDHT                                              |
| 🕀 🎹 rfshtpTable                                          |
| ⊡                                                        |
| 😥 📲 rsshtpTable                                          |
| 🗄 🖮 🌐 rsshtp1WTable                                      |
| 🗄 🖳 dio                                                  |
| 🕀 🖳 options                                              |
| 🗄                                                        |
| erd4Group                                                |

#### Рисунок 4.

rsshtpTable необходимо отобразить в виде таблицы, нажав правой кнопкой мыши и выбрав Table View. Далее появится таблица с представлением данных в виде 00-00-00-00-00-00-00.

| rsshtpIdent             | rsshtpName | rsshtpTemp1 | rsshtpHum | rsshtpTemp2 | rsshtpPssr | Index Value |
|-------------------------|------------|-------------|-----------|-------------|------------|-------------|
| F8-F0-82-02-00-0A-00-00 |            | 26          | 20        | 26          | 744        | 1           |
| F8-F0-82-02-00-0B-00-00 |            | 26          | 19        | 25          | 743        | 2           |
| F8-F0-82-02-00-0C-00-00 |            | 0           | 0         | 0           | 0          | 3           |
| 00-00-00-00-00-00-00    |            | 0           | 0         | 0           | 0          | 4           |
| 00-00-00-00-00-00-00    |            | 0           | 0         | 0           | 0          | 5           |

### Рисунок 5.

Чтобы записать адрес, нажимаем SNMP SET. Вводить адрес датчика необходимо в формате **0xF8 0xF0 0x82 0x02 0x00 0x0A 0x00 0x00**. Нажимаем Refresh и данные доступны в таблице по соответствующим OID.